## Capital IQ Excel Plugin:

- 1. Download the S&P Capital IQ Excel plug-in. If you already have the S&P Capital IQ Excel Plug-In (you will see a tab in Excel)- skip to step 2
  - Go to Capital IQ and log in
  - Confirm Capital IQ start page:
    - My Capital IQ  $\rightarrow$  Settings  $\rightarrow$  Favorites / Start Page  $\rightarrow$
    - Set Capital IQ Start Page :My Capital IQ
  - Select Downloads from the My Capital IQ menu on the upper-left side, under My Profile
  - Click Download Office Plug-In (New Installer)
  - Follow the instructions in the installation wizard.
- 2. Go to Capital IQ Settings in Excel and CLEAR OUT any information saved in Username and Password under SPG Login. Then click "Apply", followed by "OK"
- 3. Go back into Capital IQ Settings > Enable the "Is SAML User" Check Box, under SAML Login

| Account                                                                                         | Login                                                                                   |        |
|-------------------------------------------------------------------------------------------------|-----------------------------------------------------------------------------------------|--------|
| Login<br>Expense Codes<br>Reset Defaults<br>Formulas<br>Data<br>Filing<br>Currency<br>Estimates | SPG Login<br>Enter your S&P Capital IQ authentication credent<br>Username:<br>Password: | ials.  |
| Templates<br>Advanced<br>Cache                                                                  | Totopy deriver                                                                          | Sword? |
| Pop-ups<br>Proxy Settings                                                                       | SAML Login                                                                              |        |
| Quick Pitch                                                                                     |                                                                                         | Logout |
| Quick Pitch<br>General<br>Names<br>Configurations                                               |                                                                                         |        |

4. Press Ctrl+Shift+Alt+F12 keys at the same time to open the following dialog box (on a laptop keyboard, you may need to press Ctrl+Shift+Alt+fn+F12 at the same time)

| Edit URLs |                      | × |  |
|-----------|----------------------|---|--|
| URL Root  | plugin.capitaliq.com |   |  |
| XML Root  | plugin.capitaliq.com |   |  |
| SAML URL  |                      |   |  |
|           | Close                |   |  |

• Copy the following url text shown below and paste into the SAML URL setting in Excel:

https://secure.signin.spglobal.com/sso/saml2/0oa1ms48i5mgguhHu1d8/app/spglobaliam\_sp\_3/exk1mw4syfjR5fMGh1d8/sso/saml

5. Click on Close and then Apply the settings and restart EXCEL completely to enable SSO